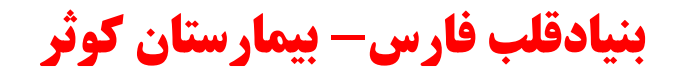

### سامانه کاوش

## رزرو نوبت ،پذیرش و پرداخت

Enobat

# نحوه ورود به سامانه:

با استفاده از این آدرس https://nobat.kowsar-hospital.ir

وارد سامانه می شویم سپس صفحه زیر نمایش داده می شود.

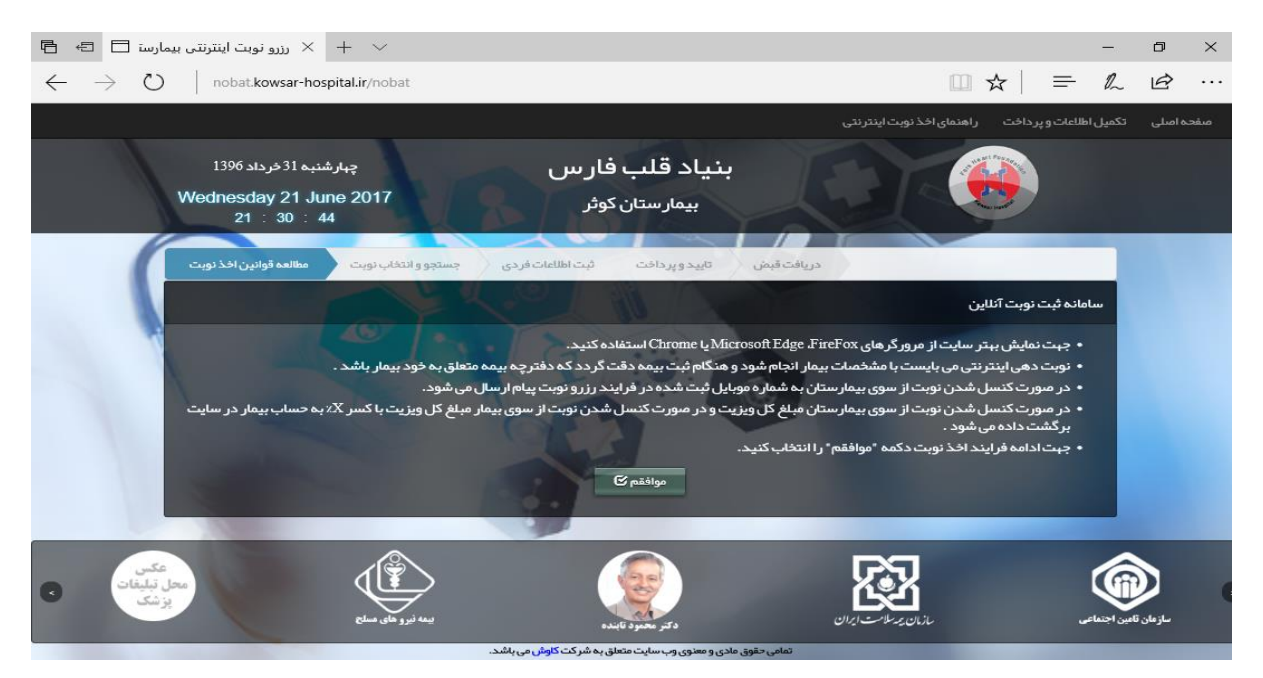

پس از مطالعه شرایط دکمه موافقم را انتخاب می کنیم سپس وارد صفحه زیر می شویم

|                                                                                              |                                    | ر اهنمای اخذ نوبت اینترنتی | لمیل اطلاعات و پر داخت | صفحہ اصلی تک |
|----------------------------------------------------------------------------------------------|------------------------------------|----------------------------|------------------------|--------------|
| یں چہارشنبہ <sup>31</sup> خرداد <sup>1396</sup><br>Wednesday 21 June<br>2017<br>21 : 31 : 15 | . <b>قلب فار ب</b><br>مارستان کوثر | بنياد                      |                        |              |
| جستجو و انتخاب نوبت مطالعه قوانین اخذ نوبت                                                   | ثبت اطلاعات فردی                   | تایید و پرداخت             | دریافت قبض<br>وبت      | جستجوی ن     |
| تا تاريخ                                                                                     | تا تاريخ:                          | از تاريخ                   |                        | از تاريخ:    |
| انتخاب کنید                                                                                  | √ پزشک:                            | کنید                       | انتخاب                 | تخمىمى:      |
|                                                                                              |                                    |                            | ىكان                   | ليست پز ش    |

با استفاده از فیلتر تاریخ ،تخصص و نام پزشک نوبت را جستجو می کنیم.

| 🗠 + 🔸 رزرو نوبت اینترنتی بیمارست 🗖 🖙 f                                |              |                                  |                       |                  | - 6        | ) ×   |
|-----------------------------------------------------------------------|--------------|----------------------------------|-----------------------|------------------|------------|-------|
| $\div$ $\rightarrow$ $\circlearrowright$ nobat.kowsar-hospital.ir/nob | oat/ReserveN | obat.aspx                        |                       | □ ☆              |            | ĝ     |
|                                                                       |              | ينترنتى                          | یت راهنمای اخذ نوبت ا | اطلاعات و پر داخ | اصلی تکمیل | مىفحە |
|                                                                       |              |                                  |                       |                  |            |       |
| نوبت باقی مانده انتخاب نوبت                                           | ساعت         | تخمص                             | پزشک                  | روز              | تاريخ      |       |
| 25                                                                    | 8:30         | متخصص قلب و عروق                 | دژ بخش فاطمه          | چہارشنبہ         | 1396703731 |       |
| 24                                                                    | 12:30        | متخصص قلب و عروق                 | كافي محمد             | چہارشنبہ         | 1396/03/31 |       |
| 25                                                                    | 8:30         | متخصص قلب و عروق                 | دژ بخش فاطمه          | پنج شنبہ         | 1396/04/01 |       |
| -25                                                                   | 8:30         | متخمص قلب و عروق                 | دژ بخش فاطمه          | شنبه             | 1396/04/03 |       |
| ✓ 20                                                                  | 17:30        | متخصص جراحي عمومي                | رضايي عليرضا          | شنبه             | 1396/04/03 |       |
| 20                                                                    | 17:30        | متخصص مغز و اعصاب                | پور جعفر مبرزاد       | شنبه             | 1396/04/03 |       |
| 20                                                                    | 10:00        | متخصص قلب و عروق                 | رزمي طناز             | شنبه             | 1396704703 |       |
|                                                                       | 14:00        | متخصص داخلي                      | سالاري سہيلا          | شنبه             | 1396704703 |       |
| 20                                                                    | 15:30        | متخصص قلب و عروق                 | رزمي طناز             | يكشنبه           | 1396/04/04 |       |
| 20                                                                    | 9:00         | جراح و متخصص كليه و مجاري ادراري | خویش دوست حسین        | يكشنبه           | 1396/04/04 |       |
| 25                                                                    | 8:30         | متخصص قلب و عروق                 | دژ بخش فاطمه          | دوشنبه           | 1396/04/05 |       |
| 25                                                                    | 14:00        | متخمىص داخلي                     | سالاري سہيلا          | دوشنبه           | 1396/04/05 |       |

سپس لیست نوبتهای موجود نمایش داده می شود و با استفاده از تیک سبز رنگ نوبت خود را انتخاب می کنیم ، سپس وارد صفحه زیر می شویم

|   |                        |                         |                               | مشخصات بيمار           |
|---|------------------------|-------------------------|-------------------------------|------------------------|
|   |                        | كمه جستجو را بزنيد.     | کد ملی خود را وار د کر ده و د | توجدا کاربر گرامی لطفا |
|   | تاريخ نوبت: 1396/04/10 | تخصمن: متخصص قلب و عروق | ں فاطمہ                       | پزشک: دکتر دژ بخش      |
| 1 |                        | جستجو<br>Q              | کد ملی                        | کد ملی:                |
| ~ | ويزيت متخصص            | فدمت:<br>3 64829        | شماره موبایل                  | شمار ه موبایل:         |
|   |                        | 429                     |                               |                        |

در این صفحه نام پزشک بهمراه تخصص ایشان و تاریخ نوبت مجددا نمایش داده می شود بعد از آن باید فیلد های مورد نظر را پر کنیم ابتدا <u>کد ملی خود شخص</u> را وارد می کنیم بعد جستجو می زنیم اگر اطلاعات بر اساس کد ملی موجود باشد نمایش می دهد سپس شماره موبایل را وارد می کنیم و بعد از آن عبارت امنیتی را وارد کرده و بعد از آن دکمه ثبت را انتخاب می کنیم اگر هم با زدن کد ملی اطلاعات نبود سیستم از ما مشخصات را می خواهد (نام ،نام خانوادگی، نام پدر)که باید وارد کنیم پس از آن ثبت کنیم.

حالت ۱:اگر نوبتی که ثبت کردیم مربوط به سه روز آینده باشد( امروز یا فردا و یا پس فردا ) صفحه زیر باز می شود

|               | _                                                 |                           | راهنمای اخذ نوبت اینترنتی | ) اطلاعات و پر داخت<br>ا | صفحہ اصلی تکمیل |
|---------------|---------------------------------------------------|---------------------------|---------------------------|--------------------------|-----------------|
| نادر          | نام پدر:                                          | كاوه ارثي                 | نام خانوادگی:             | اردان                    | ։թե             |
| ويزيت متخصص – | نوع خدمت:                                         | 09177394549               | موبایل:                   | مرد                      | جنسیت:          |
| 1396/04/10    | تاريخ مراجعه:                                     | متخصص قلب و عروق          | דלממט:                    | دکتر دژ بخش فاطمه        | نام پزشک:       |
|               | C U                                               |                           |                           |                          |                 |
| 1             |                                                   | 6                         | -                         | ، بیمار                  | تكميل اطلاعات   |
| شماره دفترچه  | شماره<br>دفترچه:                                  | تاريخ اعتبار              | تاريخ اعتبار:             | آزاد                     | بيمە:           |
| کپ 7183836565 | 20/ ساختما <mark>ن</mark> اهورا /ط <sup>2</sup> / | خ عفيف آباد/ک 20/فرعي 1/1 | 1 آدرس:                   | 359706730                | تاريخ تولد:     |
| in the        |                                                   |                           |                           |                          |                 |
|               | 9                                                 | 1                         |                           |                          |                 |
| تبت نبایی 🗸   |                                                   |                           |                           |                          |                 |

در این صفحه اطلاعات بیمه ای(نام بیمه ،تاریخ اعتبار،شماره دفترچه) را با دقت وارد می کنیم سپس تاریخ تولد و آدرس محل سکونت را وارد می کنیم و در آخر دکمه ثبت نهایی را انتخاب میکنیم تا مبلغ قابل پرداخت نمایش داده شود

|                                                                    | راهنمای اخذ نوبت اینترنتی        | میقحه امیلی تکمیل اطلاعات و پر داخت<br><b>مشخصات نوبت بیمار</b> |
|--------------------------------------------------------------------|----------------------------------|-----------------------------------------------------------------|
| فلوادگي: کاره ارثي فام پدر: لادر<br>با ب ودغانه: ۱۹۵۲ ۱۹۱۰ امه خمت | clus                             |                                                                 |
| مىلغ قابل برداختە 252 <u>600 يىل</u>                               | هزینه نوبت<br>جمع کل: 345000ریال | نامپزشکد                                                        |
| پردافت ۷                                                           | 7.4                              | تکمیل اطلاعات بیمار                                             |
| 22950041801125-356 1397/105/1                                      | 1359/06/30                       | تاريخ تولد:                                                     |
| G6259                                                              |                                  |                                                                 |
| فیت نہیں ک                                                         | کد املیتی: 259                   |                                                                 |

# دکمه پرداخت را انتخاب می کنیم سپس وارد صفحه زیر می شویم

| × + × ایران کیش 🖯 🗈                                                                                                    |                                                                                                    | -        | ٥ | × |
|----------------------------------------------------------------------------------------------------|----------------------------------------------------------------------------------------------------|----------|---|---|
| $\cdot  ightarrow  ightarrow  ightarrow$ haparak electronic card network payment CO. (p):                                                                | S) [IR] ikc.shaparak.ir/TPayment/Payment/Index 🔟 🛧   =                                                                                                    | h        | È |   |
| شرکت کارت اعتباری<br>ایران کیش (۲۰۰۰)                                                                                                    | Ji and a start of the start of the start of | توريع کم |   |   |
| 00:09:5                                                                                                    | زمان باقيمانده : 5                                                                                                    |          |   |   |
| ۲                                                                                                    | شماره کارت<br>                                                                                                    |          |   |   |
| پىلىرىدە : بىمارستان كۈئر<br>■ شمارەپايانە : 2202212<br>■ كىدىلىرىدكى : 25260200<br>■ مىلغ قابل پرداخت: 252,600 ريال<br>■ مىلغ قابل پرداخت: 252,600 ريال | انشانر معدر برن بور خود معدن شوید<br>کد سه یا چیار رقمی (۲۷۷۵ )<br>تاریخ انقشای کارت ماه ال<br>ایمیل (اختیاری)                                                                                                    |          |   |   |
| بابت رزرو نوبت دکتر دژ بخش فاطمه «ویزیت متذمسی – +<br>Ø وب سایت بیمارستان کوثر : http://symposium.kowsar-hospital.ir                                     | غبرت ریز را در کدر ورد شید<br>پردافت اتمراف                                                                                                    |          |   |   |

در این صفحه که مربوط به بانک می باشد اطلاعات لازم را وارد می کنیم و پرداخت را می زنیم مجددا به صفحه زیر هدایت می شویم

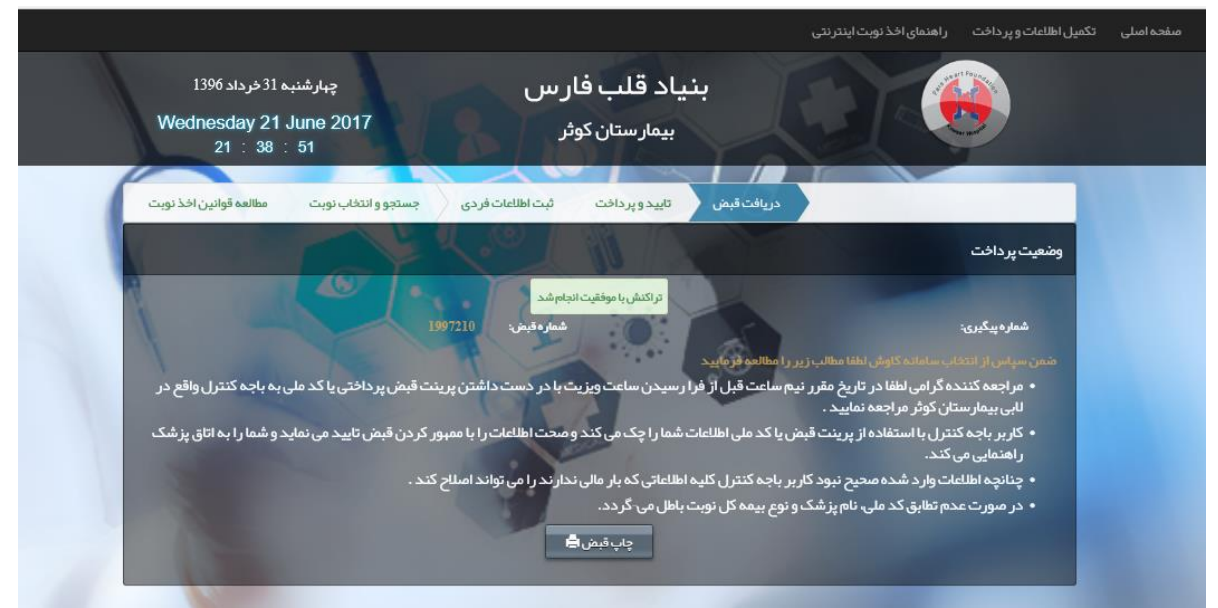

در این صفحه اطلاعات و شرایط را با دقت مطالعه می کنیم ودر صورت امکان با دکمه چاپ قبض ، قبض خود را پرینت می کنیم و در تاریخ مورد نظر با پرینت مورد نظر به باجه کنترل واقع در لابی بیمارستان مراجعه می کنیم و ادامه کار را انجام می دهیم

در صورتیکه پرینتر در دسترس نداشته باشیم در تاریخ مورد نظر با کد ملی به باجه کنترل واقع در لابی بیمارستان مراجعه می کنیم و ادامه کار را انجام می دهیم

#### حالت دوم :

|                                                      |                                |                                          | تاينترنتى                    | ر اهتمای اخذ نوب     | تكميل اطلاعات و پر داخت   | نفحه امتلى |
|------------------------------------------------------|--------------------------------|------------------------------------------|------------------------------|----------------------|---------------------------|------------|
| نئبه 31 فرداد 1396<br>Wednesday 21 Ju<br>21 : 41 : 2 | چبار±<br>ne 2017<br>6          | نیاد قلب فار س<br>بیمارستان کوئر         | , C                          |                      |                           |            |
| مطالعه قوانين اخذ نوبت                               | ردی جستجو و انتخاب نوبت        | تایید و پرداخت ثبت اطلاعات فر            | دريافت قيض                   |                      |                           |            |
|                                                      | - Color                        |                                          |                              |                      | مشخصات بيمار              |            |
| 1                                                    |                                | 2                                        | ه و دکمه جستجو را بز نید.    | ملی څود را وارد کر د | توجها کاریر گرامی لطفا کد |            |
|                                                      | تاريخ نويت: 1396/04/05         | هن داخلي                                 | تخمص: متخم                   |                      | پزشک: دکتر سالاري س       |            |
|                                                      |                                | جستجو Q                                  | 2298                         | 064180               | کد ملی:                   |            |
| ~<br>←                                               | ويزيت متخمص                    | לגמיז:                                   | 09177                        | 394549               | شماره موبایل:             |            |
| بالای همین سامانه اقدام                              | کمیل سایر اطلاعات از طریق منوی | سیدن نوبت جہت پر داخت وجہ و ت<br>فرمایید | لطفا حداکثر 3روز قبل از فرار | فقيت انجام شد        | ر زرو نوبت شما با مو      |            |
|                                                      |                                |                                          |                              |                      |                           |            |

چنانچه رزرو نوبت مر بوط به سه روز آینده نباشد صفحه زیر باز می شود

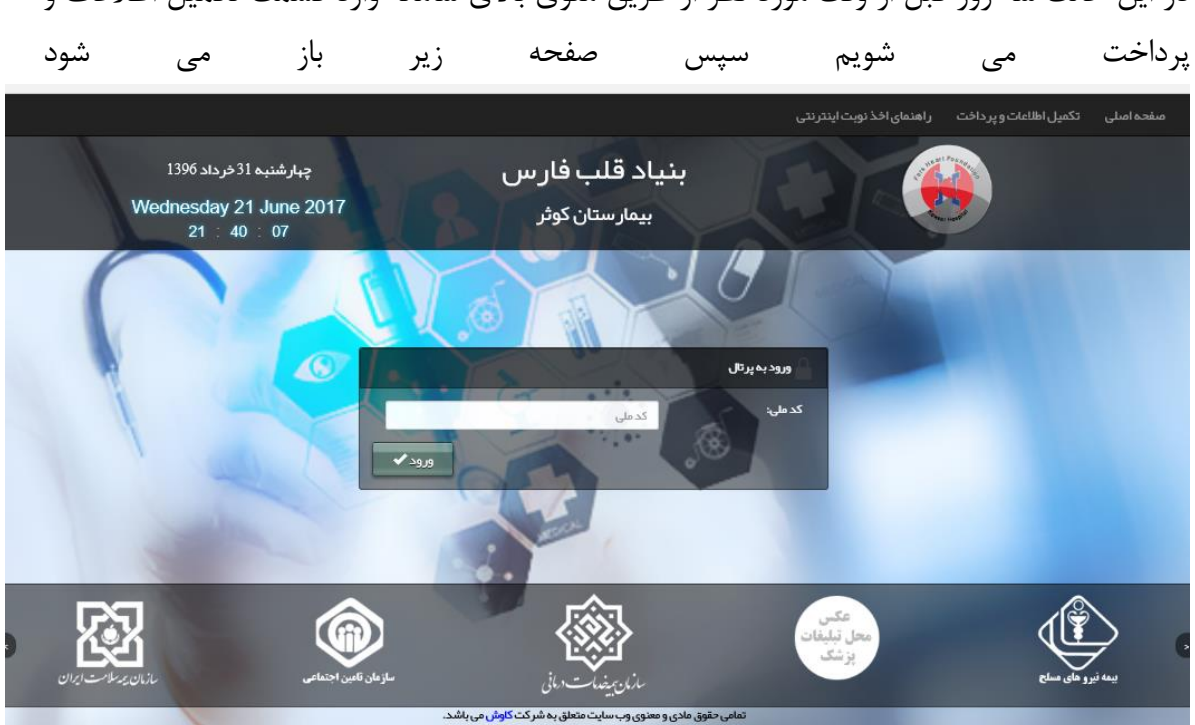

در این صفحه با وارد کردن کد ملی کلیه نوبتها ی مر بوط به آن کد ملی مطابق صفحه زیر نمایش داده می شود

|                                                    |                       |                                   | نکمیل اطلاعات و پر داخت ار اهنمای اخذ نوبت اینترنتی | مىقچە امىلى ت |
|----------------------------------------------------|-----------------------|-----------------------------------|-----------------------------------------------------|---------------|
| شنبه 31 خرداد 1396<br>Wednesday 21 Jun<br>21 40 49 | چبارۂ<br>ne 2017<br>9 | بنیاد قلب فار س<br>بیمارستان کوثر |                                                     |               |
|                                                    |                       |                                   | لیست نوبت های آقای ار دلان کاوه ار ثی               |               |
|                                                    | جستجو                 | الزواريخ والوليخ:                 | -<br>نوچ نوبت: 🗸 از تاريخ:                          |               |
|                                                    | ساعت حضور             | تاريخ ويزيت                       | پزشک                                                |               |
| a l                                                | 8:30                  | ينجشنيه 1 تير 1396 💓 8:30         | دکتر دژ بخش فاطمه – متخصص قلب و عروق                |               |
| المبراف توسط كارين                                 | 14:00                 | سەشىنبە 6 تىر 1396 😭 14:00        | دكتر سالاري سهيلا– متخصص داخلي                      |               |
| انصراف توسط کارین                                  | 9:30                  | 😭 چہارشنبہ 1 شہریور 1396 🍞 9:30   | دكتر قاسم خاني مبرانا – جراح و متخصص زنان وزايمان   |               |
| ×                                                  | 8:00                  | 🖬 دوشنبه 13 شېريوز 1396 🍞 8:00    | دکتر دژ بخش فاطمه – متخصص قلب و عروق                |               |
| ×                                                  | 12:00                 | چپار شنیه 16 استند 1396 😿 12:00 🖬 | دکتر رزمي طاز – متخمص قلب و عروق                    |               |

در این صفحه چنانچه نوبتی فرا رسیده باشد کنار آن دکمه تیک سبز رنگ ظاهر می گردد که با فشردن آن مثل مراحل توضيح داده شده قبلي امكان تكميل اطلاعات و پرداخت ميسر مي گردد.

در این حالت سه روز قبل از وقت مورد نظر از طریق منوی بالای سامانه وارد قسمت تکمیل اطلاعات و